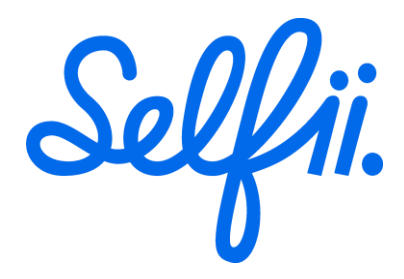

## Self-service patient access to your data that resides on this HIE

Per Federal law, patients have a right to copy their data from any provider or HIPAA-covered entity based on the Health Insurance Portability and Accountability Act of 1996, including this HIE. Furthermore, patients are entitled to their medical records data "in a form convenient to for the patient, in a reasonable manner" per the 21<sup>st</sup> Century Cures Act,

This HIE provides a simple way for patients to download a copy of all the data that we store about you. [With luck, every one of the patient's providers and facilities already participates in this HIE, and the patient will get a full and complete medical record going back at least 5 years. However, it is possible that some local providers will not be participants in the HIE, and also that some will not share all data they collect and produce about the patient with the HIE.]

Using the QR code below, any adult patient with a valid ID can use a smart phone to quickly create an account, get their identity verified, and then obtain a copy of their medical records from this HIE, all for free. You may also get some data from other locations in the country where you have previously had treatment if those facilities or HIEs participate in this or other nationwide networks. Minors and patients without a valid ID must contact their providers directly to obtain their records.

Patients can also use their own personal health application if it has applied and been accepted as an authorized patient application by our system. Please see the list of approved PHAs <u>here</u>. If your PHA isn't on the list but you would like it to be, contact the PHA vendor and direct them to this application <u>page</u>.

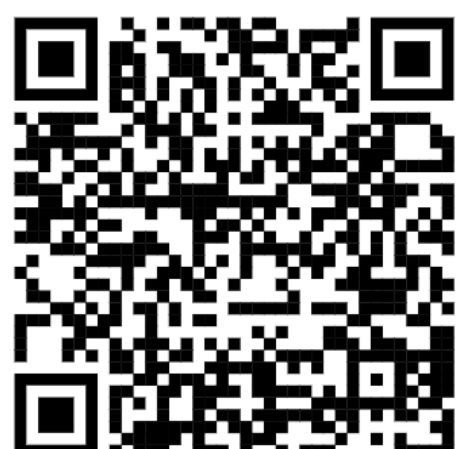

Direct your users to here to request their data:

### **User Guide**

1. Users will utilize the QR code above to navigate to Selfiie.com. There they will be asked to log in with a common authenticator, i.e., Google or Apple, or to create their own account with an email. Note that no password is required for a one-time code login process.

| 8:47                                                                             | .ıl 🗢 89                     |
|----------------------------------------------------------------------------------|------------------------------|
| Selfii. beta                                                                     | Q                            |
| Log in                                                                           |                              |
| Welcome to Selfii. You must log<br>in or create an account to view<br>your data. |                              |
| Email                                                                            |                              |
| Email a one-time code                                                            |                              |
| Log in with your Google accou                                                    | nt                           |
| Log in with your Microsoft<br>account                                            |                              |
|                                                                                  |                              |
| Privacy policy About Selfii Wiki Disclaimer                                      | S<br>Powered by<br>MediaWiki |
| stage.selfiie.com                                                                | n 🗘                          |
| ← → +                                                                            | 2                            |

2. After login/account creation, users will be asked to consent so that Selfii can search for their data on their behalf.

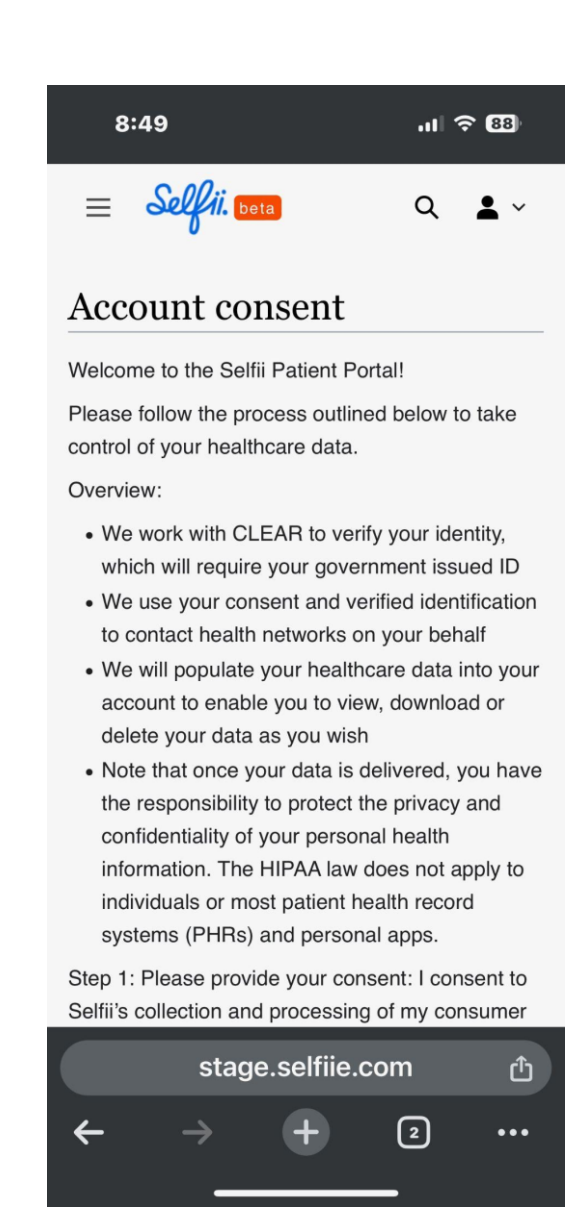

3. At this point you may be automatically redirected to our identity partner, Clear. If so, skip down to number 4. If you are not redirected but want to search for your data, hit the "Search for My Data" button or click the Profile icon in the top right and select "update data."

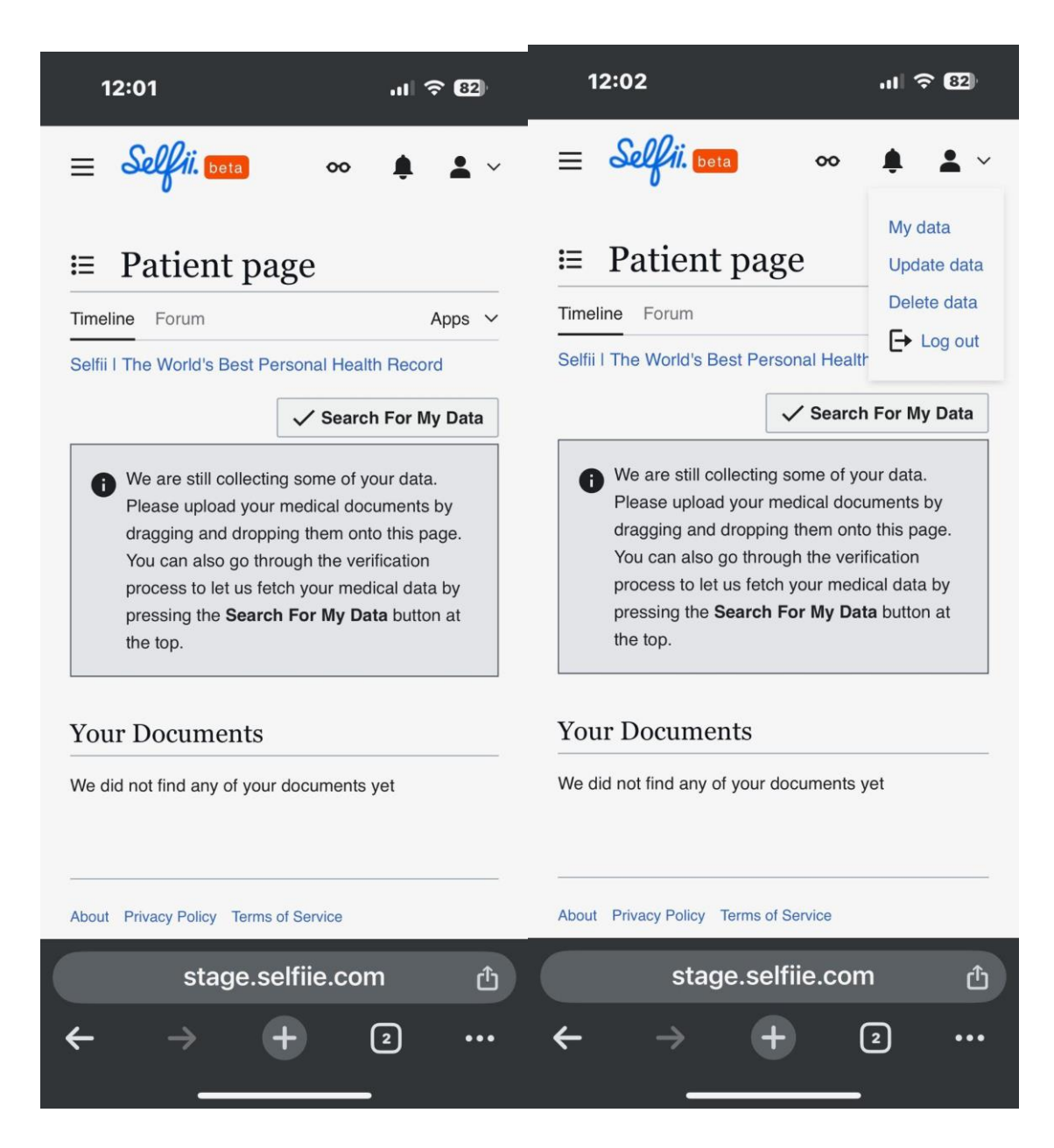

4. Clear will request basic information, like mobile number and email address.

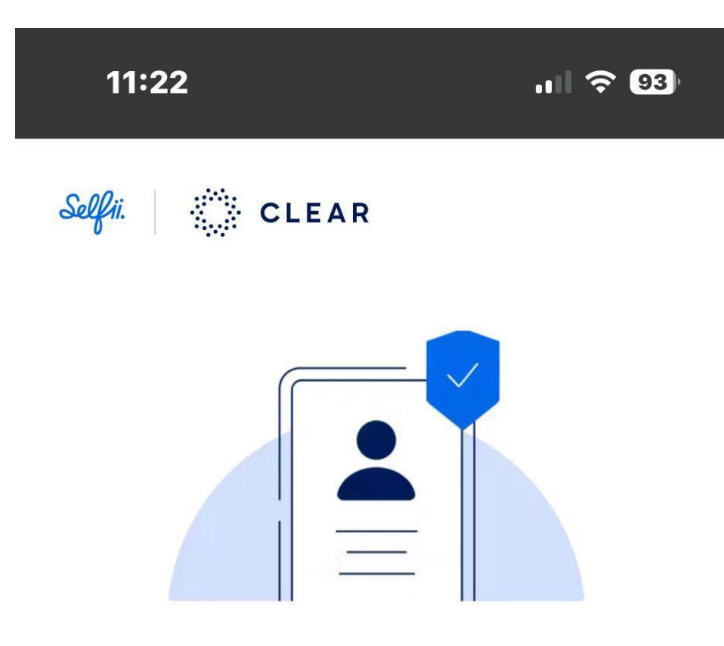

# Verify your identity using CLEAR

Enter your phone number to get a one-time verification code.

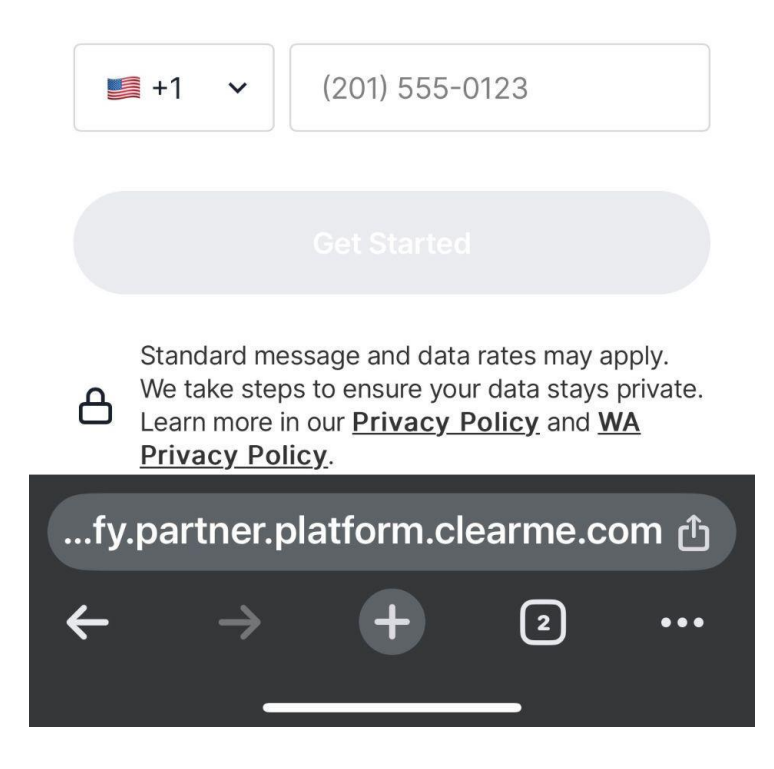

|  | Verizon | ŝ |
|--|---------|---|
|--|---------|---|

10:09 AM

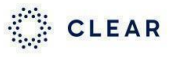

### Add your email address

Create a free account so you can quickly verify with CLEAR next time.

| Yo | ur email                                                     |                                                                      |                                                     |      |
|----|--------------------------------------------------------------|----------------------------------------------------------------------|-----------------------------------------------------|------|
|    | By tapping "A<br>CLEAR's Me<br>mandatory ar<br>and consent t | ccept & Continu<br>ember Terms, v<br>bitration clause,<br>to e-sign. | e" I agree to<br>which contain a<br>class action wa | iver |
|    |                                                              |                                                                      |                                                     |      |
|    |                                                              | 🌐 English (US)                                                       | ~                                                   |      |
| AA | artner 🔒                                                     | .platform.cl                                                         | earme.com                                           | C    |
| <  | >                                                            | Û                                                                    | ш                                                   | G    |

5. After collecting this information, the user will be asked to take a selfie.

📶 Verizon 奈

91% 🔲

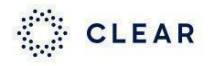

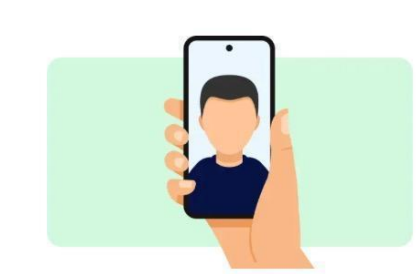

### Take a selfie

This selfie will be used to confirm you are you.

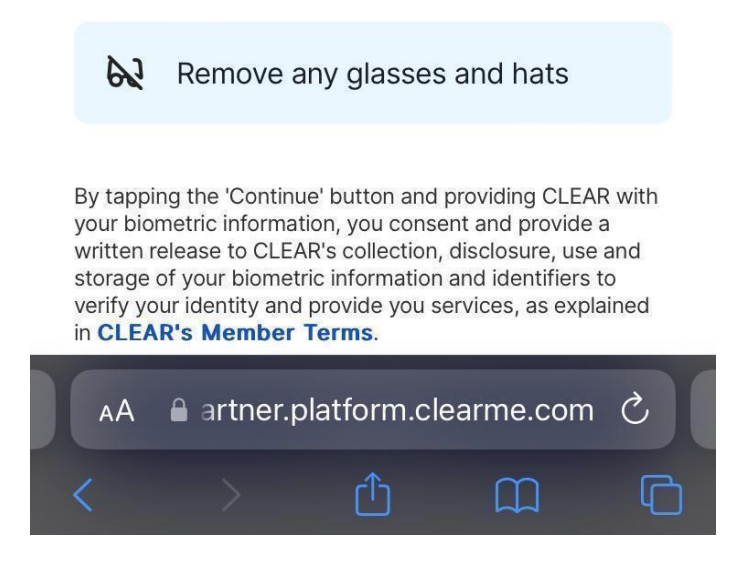

6. Then the user will be asked to scan their government issued ID.

💵 Verizon 奈

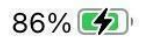

CLEAR

## Choose an ID to scan

We'll use the info on your ID and match its photo to your selfie to verify your identity.

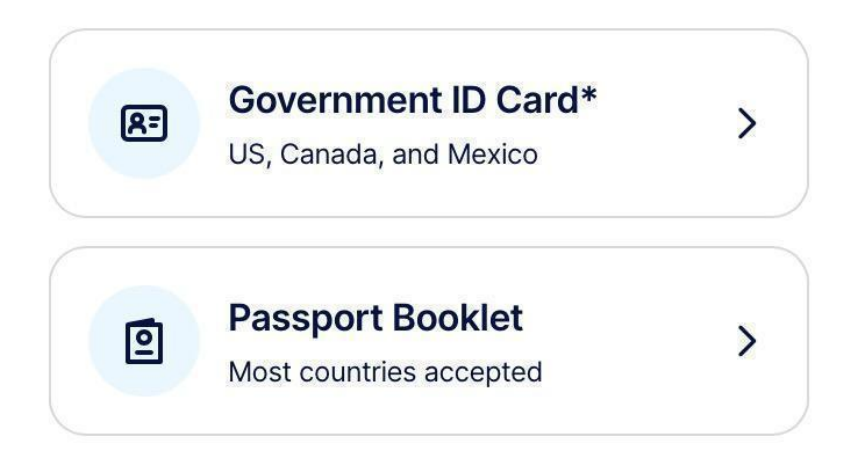

\* Government-issued ID cards include: Driver's License, State or Municipal IDs, Green Cards, Work Permits, Visas, and Passport ID cards.

🌐 English (US) 🗸

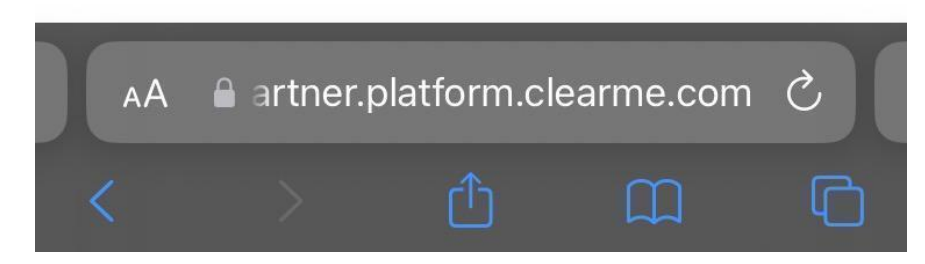

7. After the user's identity has been verified, they will be asked to consent to share information with Selfii. This is the data that will be used to search for their health records.

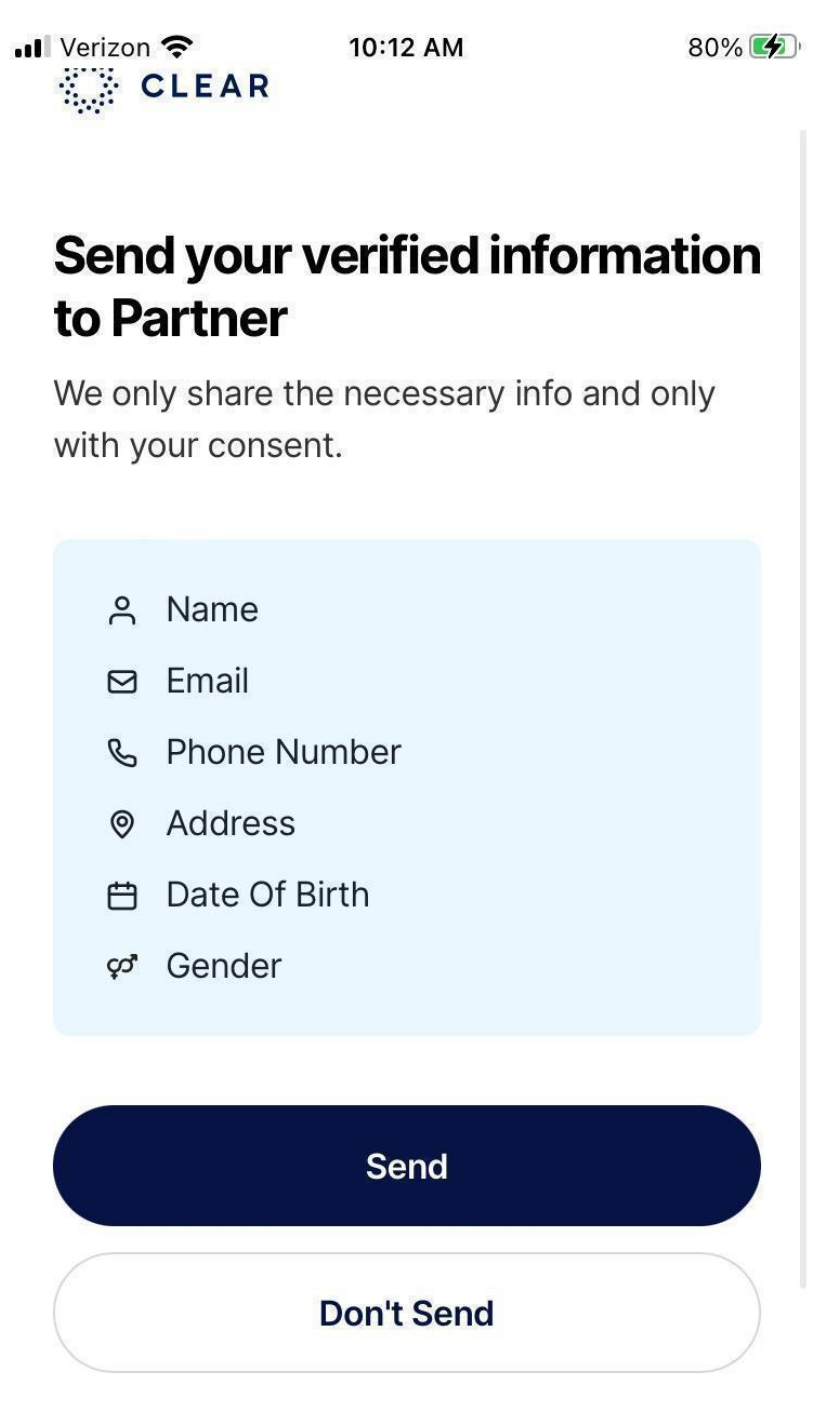

verify.partner.platform.clearme.com

8. Then the user will be automatically redirected to Selfiie.com.

■ Verizon 🗢 🔆 2:12 PM 🕠 71% 🔲

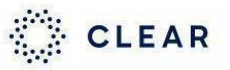

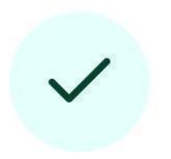

# Thanks for verifying with CLEAR

We're returning you to Selfiie.

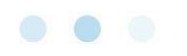

🕀 English (US) 🗸

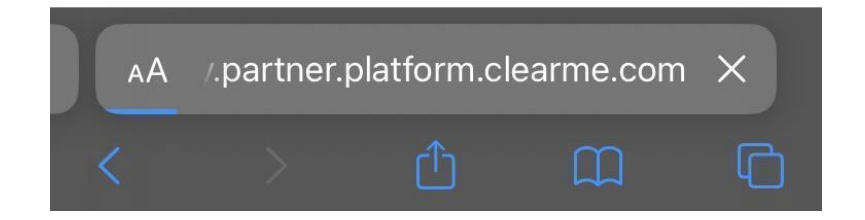

9. The service will search for the user's records, displaying that the search is in progress. Denoted by the Record Status: Pending in upper right. You might also see a notice when new data is added to your page.

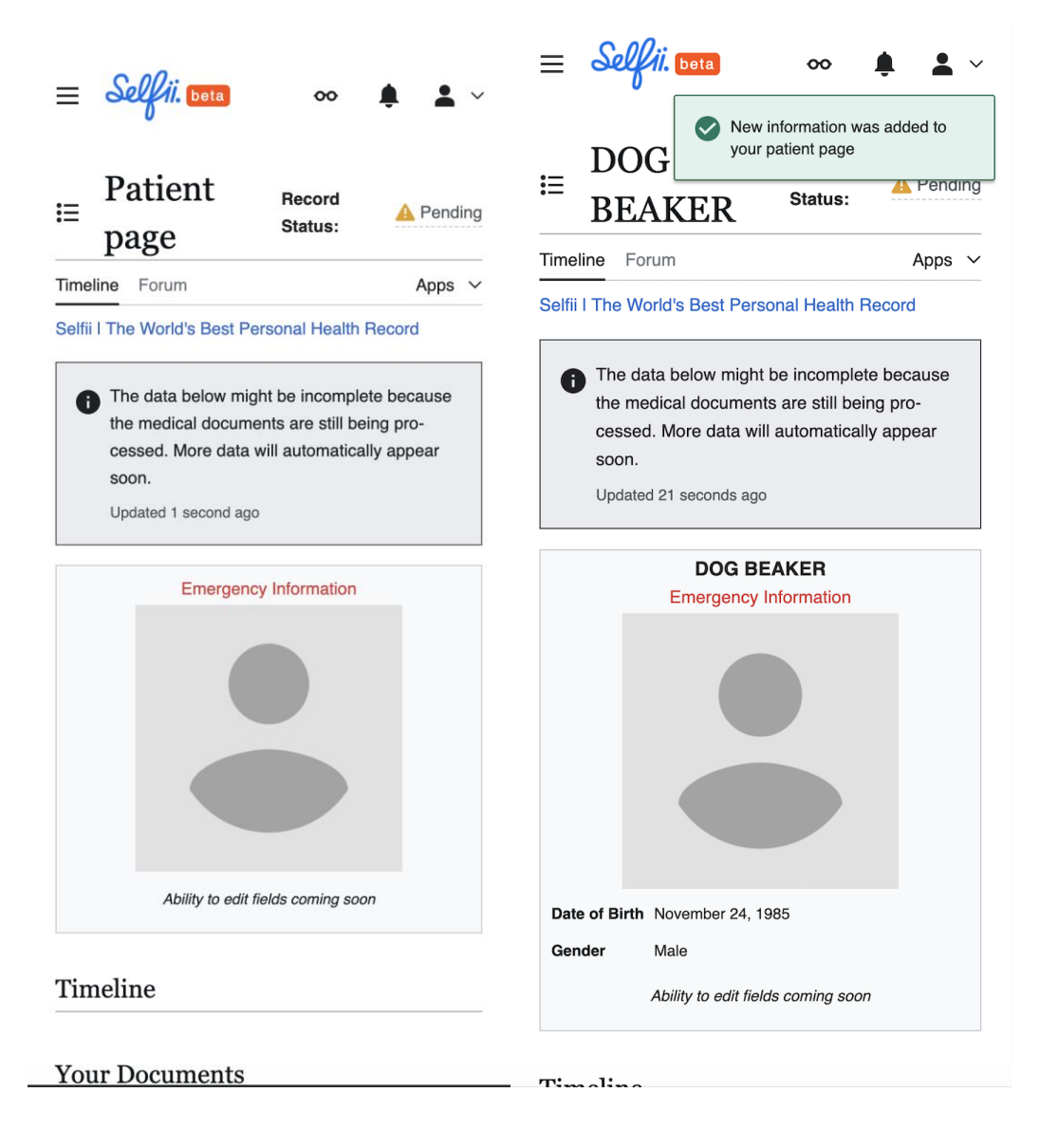

10. When records are found they will be available as both human and machinereadable versions.

| 9:06           | u 🗟 🖓 |  |
|----------------|-------|--|
| Your Documents |       |  |

Download your documents if you wish to save them locally. If you do not wish to store them on Selfii, download them, and you can use the delete documents button to purge them from our database.

# Clinical Health Summaries (from CCD XML)

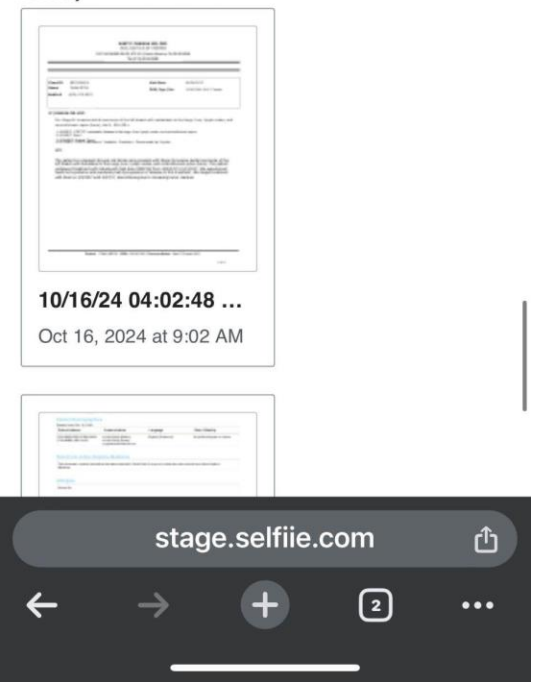

11. Your raw data, usually in the form of a CCDA, will take some time to process. Eventually your data will display in a timeline view from oldest to most recent events at the top. There will also be an AI generated patient summary at the top. Please contact <a href="mailto:support@selfii.com">support@selfii.com</a> if there are any inconsistencies with your displayed data.

| 9:06                  | ı∥ ≎ 87)                                                                                                    |  |
|-----------------------|----------------------------------------------------------------------------------------------------|--|
| Conditions            | Infiltrating duct carcinoma of left female breast                                                                                                    |  |
| Medications           | 24 HR venlafaxine 75 MG [show]<br>Extended Release Oral Capsule<br>Goserelin Acetate (ZOLADEX SC)<br>Methylphenidate HCI (RITALIN LA<br>PO)<br>ACYCLOVIR PO<br>Capecitabine (XELODA PO) |  |
| Allergies             | ALLERGENIC EXTRACT,<br>PENICILLIN<br>Aspirin<br>Codeine                                                                                                    |  |
| Emergency             | Anil Sethi<br>+1 (234) 567-8999 ⊡<br>info@selfii.com ⊡                                                                                                    |  |
| Insurance             | Blue Cross Blue Shield<br>(BCBS148944)                                                                                                    |  |
| Advance<br>Directives | POLST.pdf                                                                                                    |  |
| Ability               | to edit fields coming soon                                                                                                    |  |

**Tania Sethi** is a 48-year-old woman who has been diagnosed with infiltrating duct carcinoma of the left breast. This is her primary health concern.

To manage her condition, Tania is on a complex medication regimen. For her cancer treatment, she's taking oral capecitabine (Xeloda) and receiving subcutaneous injections of goserelin

stage.selfiie.com

### 9:06

III 🗢 87)

Given her complex medical condition and extensive medication regimen, Tania requires careful monitoring and regular follow-ups to manage her breast cancer treatment, potential side effects, and overall health.

#### ∧ 06-28-2017

| Infilt | ating duct carcinoma of left female breast |
|--------|--------------------------------------------|
| Meta   | static malignant neoplasm to liver         |
| Seco   | ndary malignant neoplasm of bilateral      |
| lung   | 6                                          |
| Meta   | static malignant neoplasm to lymph node    |
| ofne   | eck                                        |
| Acra   | l erythema due to cytotoxic therapy        |

#### ∧ 06-12-2017

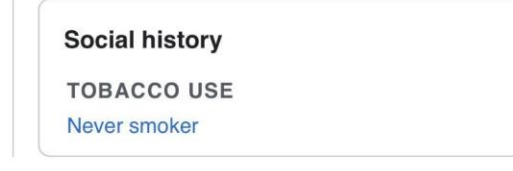

∧ 06-10-2017

|                   | Medications  |      |       |         |
|-------------------|--------------|------|-------|---------|
|                   | MEDICATION   | DOSE | ROUTE | FREQUEN |
|                   | fluorouracil |      |       |         |
| stage.selfiie.com |              |      |       |         |